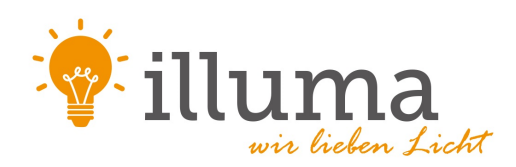

# Casambi App Kurzanleitung

Version 1.2.2 GER 26.2.2016 © Casambi Technologies Oy

# CASAMBI

www.casambi.com · support@casambi.com

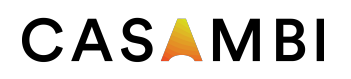

# Erstmalige Anwendung

Die Casambi App ist leicht in Betrieb zunehmen. Folgen Sie einfach diesen Schritten:

Casambi App aus Apple App Store oder Google Play downloaden

Casambi betriebene Leuchten einschalten.

Die App öffnen.

Die Casambi App findet automatisch alle Casambi betriebenen Leuchten, die eingeschaltet sind.

Auf ,Alle Leuchten in Benutzung nehmen' klicken.

Die Casambi App fügt automatisch alle Leuchten zu einem Netzwerk zusammen und öffnet ,Leuchten'.

# Standard Gesten zur Steuerung der App

Mit den folgenden Gesten können Sie Ihre Beleuchtung steuern

- Leuchten Symbol antippen, um die Leuchte an oder auszuschalten.
- Horizontal über das Leuchten Symbol streifen, um die Helligkeit der Leuchte anzupassen.
- Vertikal über das Leuchten Symbol streifen, um die Farbtemperatur der Leuchte anzupassen.
- Leuchten Symbol gedrückt halten, um die Lichtfarbe auszuwählen und auf der Farbenpalette zu speichern.

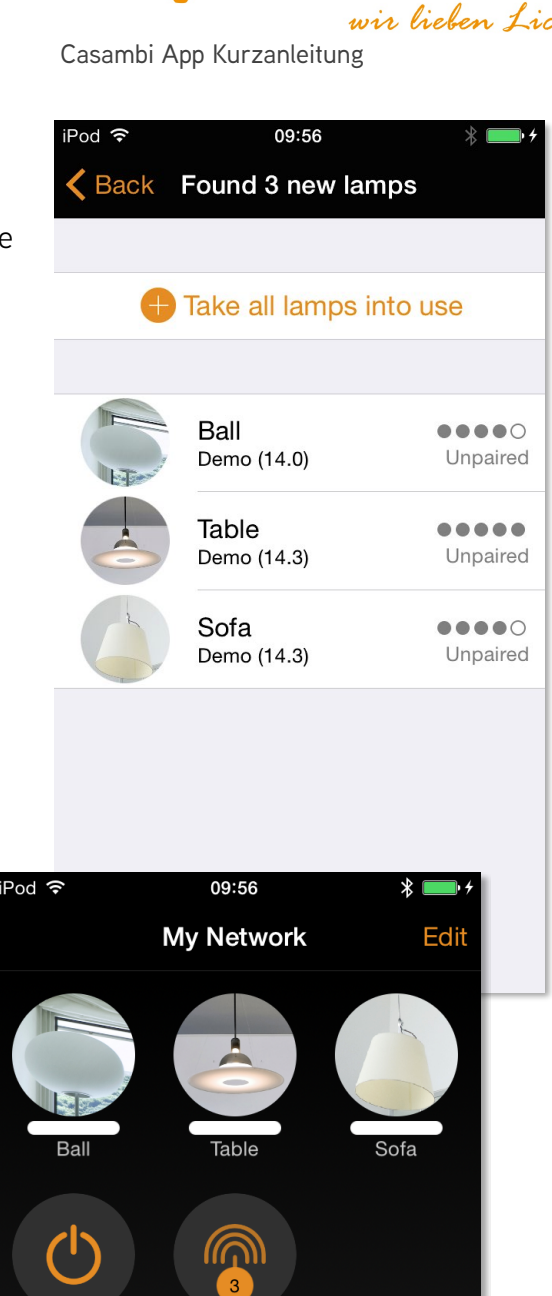

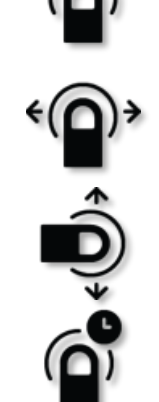

All lamps

Nearby lamps

h À

?

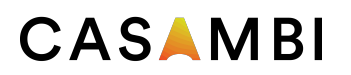

#### Galerie

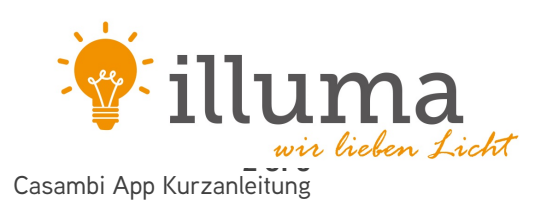

Die Galerie der Casambi App ist die intuitivste Weise Ihre Leuchten zu steuern. Machen Sie ein Foto Ihrer Wohnung, mit Ihren Leuchten im Bild, und platzieren Sie die Lichtsteuerung direkt auf den Leuchten im Bild.

- 1. Fügen Sie ein Foto in die Galerie ein, in dem Sie auf "Bearbeiten" und dann das '+' Symbol anklicken.
- 2. Nachdem Sie das Foto eingefügt haben, können Sie die Steuerungen im Bild platzieren. Klicken Sie auf das '+' Symbol und wählen Sie die Leuchte aus, welche Sie dem Bild hinzufügen möchten. Bestätigen Sie mit ,Fertig'.
- 3. Wenn Sie alle Leuchten mit Steuerungen markiert haben, klicken Sie auf ,Fertig'.
- 4. Sie können jetzt Ihre Leuchten direkt vom Foto steuern. Kein Verwechseln der Leuchten mehr möglich.

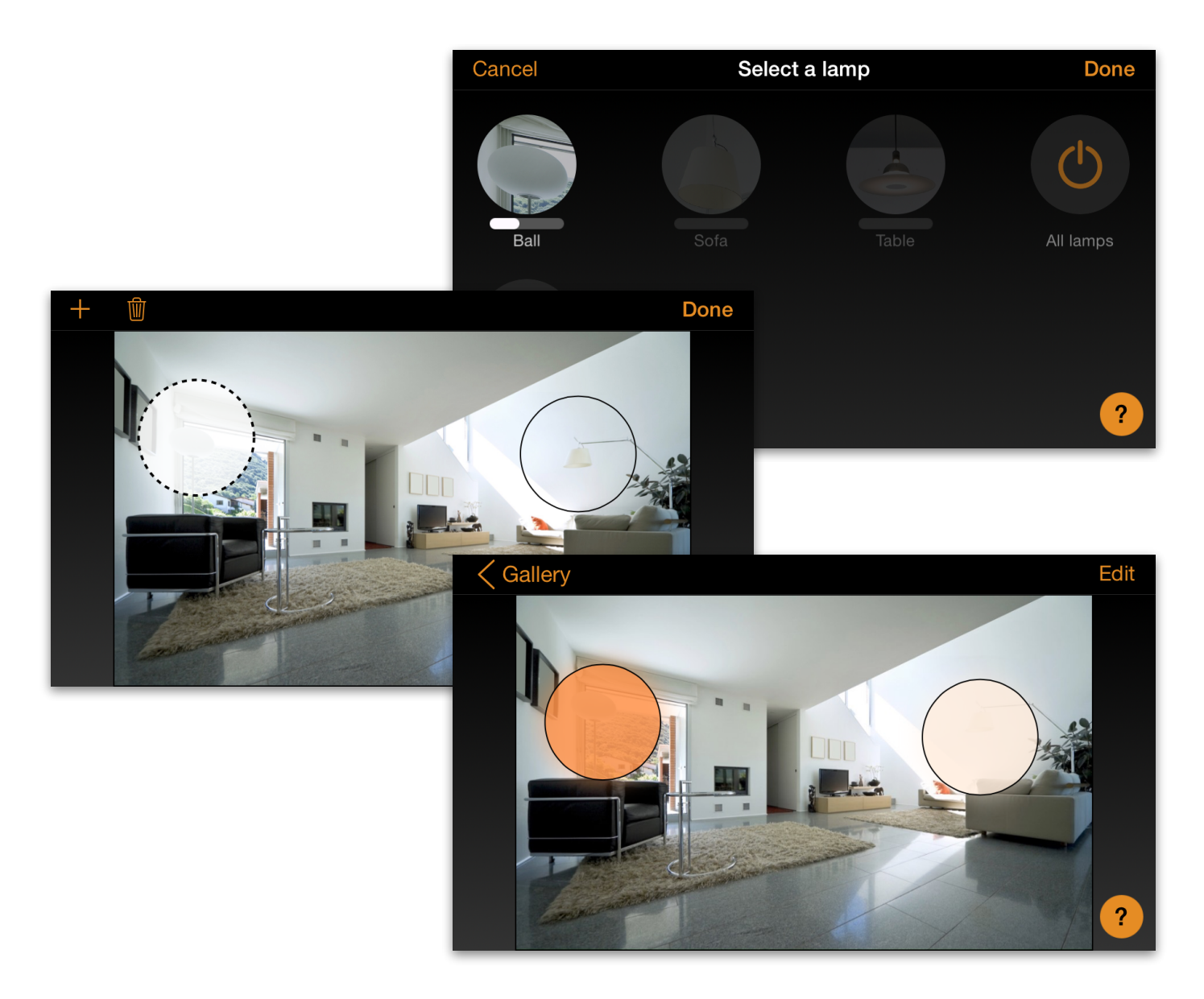

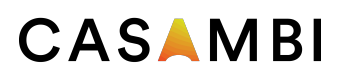

# Szenen und Animationen

Unter 'Szenen' können Sie Lichtszenen, passend für jeden Anlass erstellen. Es ist möglich mit einem Klick mehrere Leuchten zu steuern, um ein perfektes Ambiente zu schaffen. Eine Leicht kann in mehreren Szenen verwendet werden.

- 1. Auf "Szene hinzufügen' klicken und einen Namen für die Szene eingeben. Nun "Szene hinzufügen' wählen.
- 2. Eine oder mehrere Leuchten auswählen und für die Szene anpassen. Sie können jede Leuchte einzeln anpassen oder falls Sie für alle, die selbe Helligkeit, Farbtemperatur oder Farbe möchten, können Sie das ,Leuchten der Szene' Symbol verwenden und alle Leuchten gemeinsam anpassen.
- 3. Wenn Sie die Szene fertig angepasst haben, klicken Sie auf ,< Zurück' und bestätigen Sie mit ,Fertig'.
- 4. Um weitere Szenen zu erstellen klicken Sie unter Szenen auf "Bearbeiten" und dann auf das '+' Symbol.

Unter ,Szenen' ist es auch möglich Animationen zu erstellen. Animationen sind spezielle Szenen, welche von Szene zu Szene faden können. Sie können wie normale Szenen genutzt werden. Animationen können als Endlosschleife konfiguriert werden.

- 1. Auf "Bearbeiten" in der oberen rechten Ecke klicken und dann das '+' Symbol wählen.
- 2. Auf ,Animation hinzufügen' klicken.
- 3. Ablauf der Animation erstellen. Es können Szenen und Wartezeiten zur Animation hinzugefügt werden. Zum Beispiel: Szene Rot, Wartezeit, Szene Blau und nochmals Wartezeit hinzufügen. Stellen Sie die Fadezeit der Szenen auf 10 Sekunden und die Wartezeit auf 1 Minute. Diese Animation wird in 10 Sekunden in die Szene Rot faden und diese wird 1 Minute aktiv sein. Dann wird die Szene Rot in 10 Sekunden in die Szene Blau faden, welche für 1 Minute aktive bleibt.
- 4. In den allgemeinen Einstellungen kann die Animation als Endlosschleife konfiguriert werden.
- 5. Mit ,Fertig' die Einstellungen bestätigen

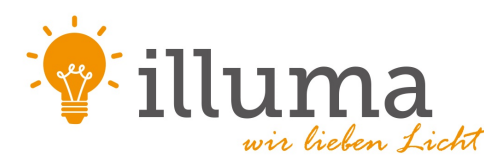

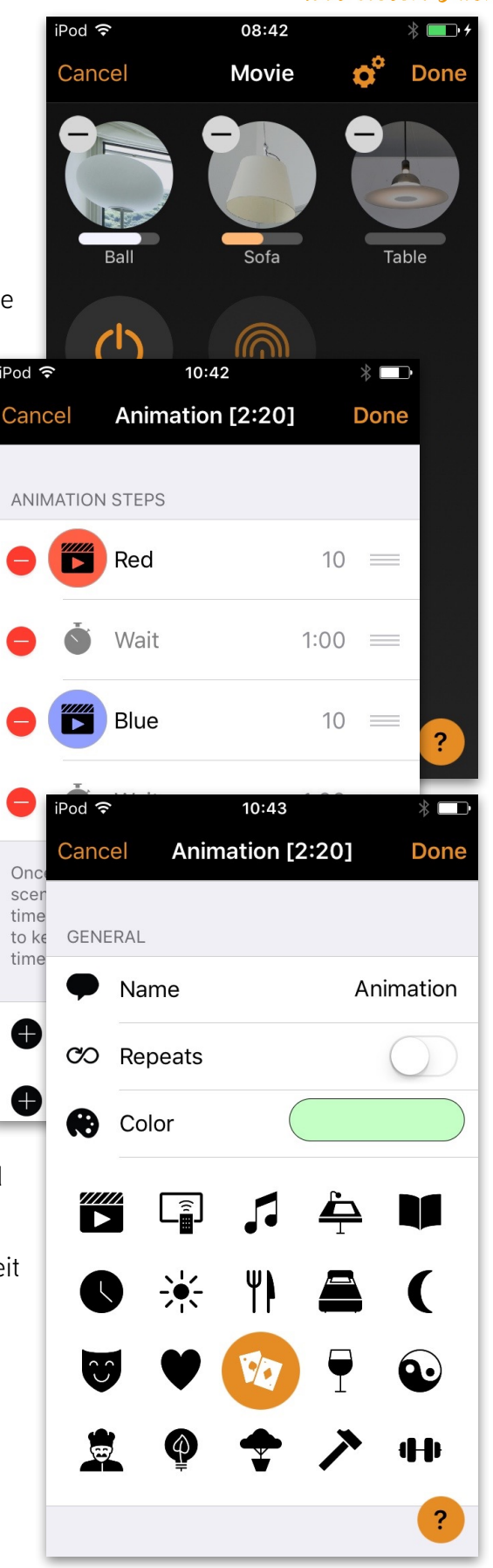

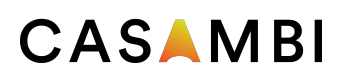

#### Timer

Mit dem Timerfunktion können Sie eine Liste an Timern erstellen, welche zeitbasiert Szenen und Animationen an und ausschalten können.

- 1. Unter Mehr Timer auswählen. Auf "Timer hinzufügen" klicken, um einen neuen Timer zu erstellen."
- 2. Auf ,Ausgewählte Szene' klicken und eine Szene auswählen, welche vom Timer gesteuert werden soll.
- 3. Auf ,Schaltet EIN' klicken um die Zeit anzugeben, wann die Szenen eingeschaltet werden soll. Auf ,Schaltet AUS' klicken un die Zeit anzugeben, wann die Szene ausgeschaltet werden soll.
- 4. Für den Timer kann eine Fadezeit bestimmt werden, sodass die Szene weicher startet.
- 5. Mit ,Fertig' die Einstellungen bestätigen.

#### Netzwerke und Freigabe

Wenn Sie Ihre Leuchten von mehreren Smartphones und Tablets aus bedienen möchten, können Sie unter Netzwerkkonfigurierung die Freigabeoption ändern. Die Standardeinstellung eines Netzwerks ist nicht teilen ,somit ist das Netzwerk nur auf dem einrichtenden Gerät gespeichert.

- 1. Unter ,Mehr' ,Netzwerkkonfigurierung' wählen und auf ,Freigabeoptionen' klicken.
- 2. Durch klicken auf Freigabe öffnet sich die Freigabeoptionen.
- 3. Es gibt vier verschiedene Freigabeoptionen: Nicht teilen, Nur Administrator, Passwort geschützt und Offen. Wenn die Option Nur Administrator, Passwort geschützt oder Offen gewählt werden, wird das Netzwerk in die Cloud hochgeladen, um weiteren mobilen Geräten zugriff zu gewähren.
- 4. Emailadresse und Passwort für das Netzwerk einfügen
- 5. Einstellungen mit ,Sichern' bestätigen.

**1 of 1** Casambi App Kurzanleitung

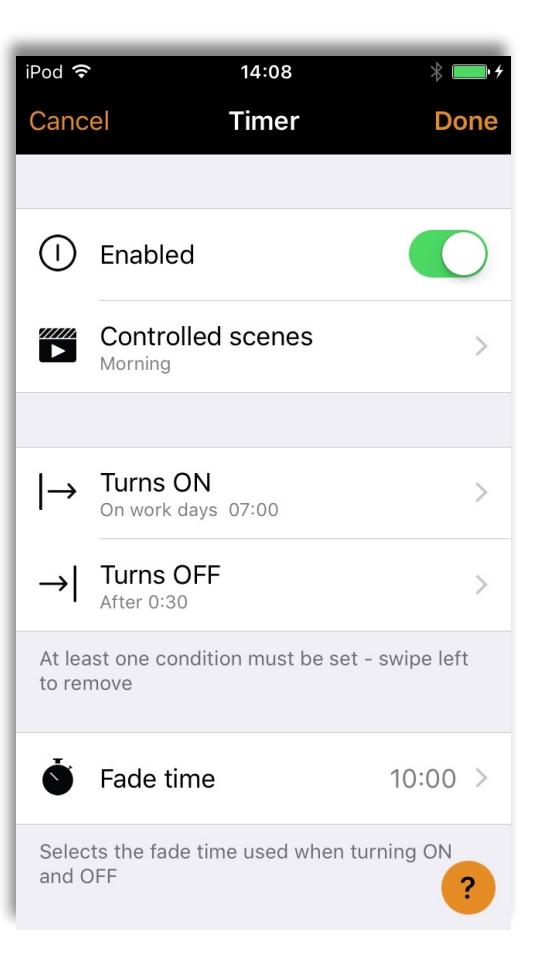

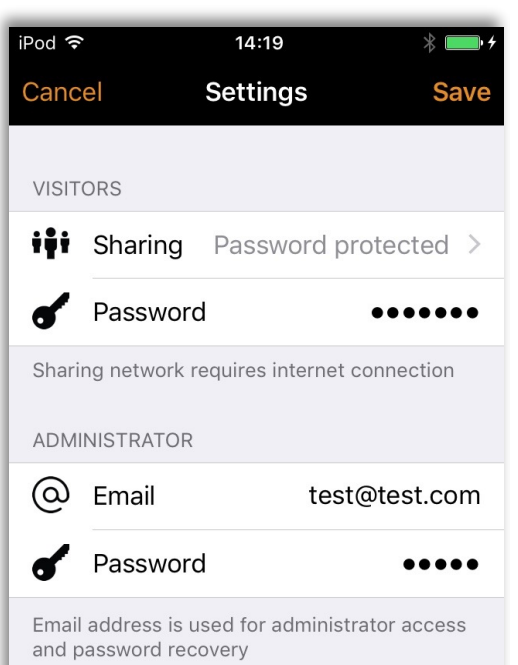